# Пошаговая инструкция регистрации на портале Госуслуги

#### Что понадобится для регистрации на портале Госуслуги?

- паспортные данные
- страховое свидетельство обязательного пенсионного страхования (одиннадцатизначный номер СНИЛС)
- мобильный телефон или электронная почта

• Перейдите на портал gosuslugi.ru и кликните по кнопке «Зарегистрироваться».

#### Вход в Госуслуги

Войдите или зарегистрируйтесь, чтобы получить полный доступ к электронным госуслугам

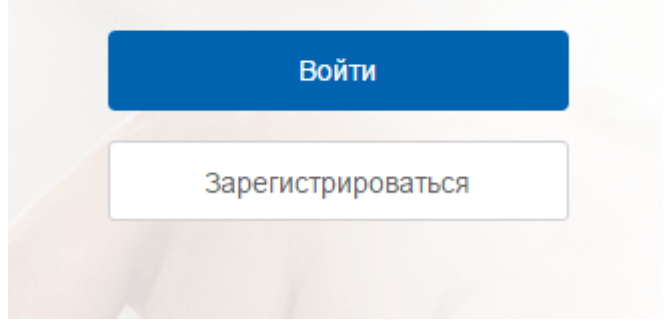

- На данном этапе вам необходимо заполнить 3 поля: фамилия, имя, номер мобильного телефона или адрес электронной почты.
- Корректно заполните форму и нажмите кнопку «Зарегистрироваться».

#### Доступ к сервисам электронного правительства Регистрация Фамилия Имя Мобильный телефон Или электронная почта Нажимая на кнопку «Зарегистрироваться», вы соглашаетесь с Условиями использования и Политикой конфиденциальности

госуслуги

Зарегистрироваться

## ШАГ З

- Если вы указали номер мобильного, на следующей странице в поле «Код» введите комбинацию из цифр, высланных вам в виде SMS-сообщения.
- Затем нажимаем кнопку «Продолжить».

#### Регистрация

Подтверждение номера телефона

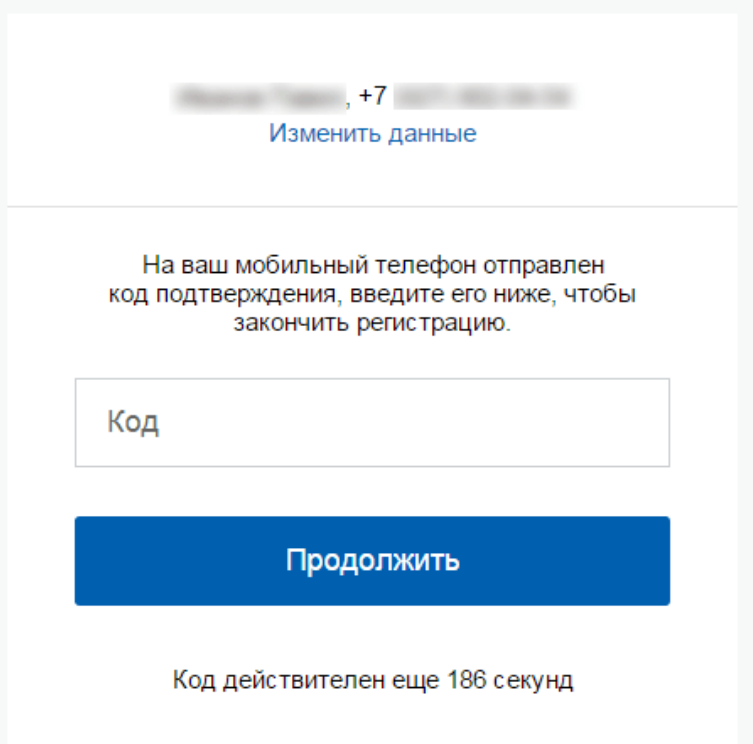

• На странице необходимо придумать пароль и ввести его два раза. Будьте внимательны, данный пароль будет использоваться для входа в личный кабинет

| Регистрация<br>Создание пароля |
|--------------------------------|
|                                |
| Пароль                         |
|                                |
| Еще раз                        |
|                                |
| Готово                         |
|                                |

## Регистрация **упрощенной учетной записи** завершена!

#### госуслуги

Доступ к сервисам электронного правительства

Регистрация прошла успешно

Через 3 секунды вы перейдете обратно на портал.

После уведомления об успешно завершенной регистрации, система перенаправит вас на форму заполнения личных данных.

Основная информация

#### Она включает в себя паспортные данные и номер СНИЛС. Эти документы необходимо подготовить заранее.

 Личные данные следует заполнять внимательно и аккуратно. После этого необходимо отправить их на автоматическую проверку, нажав кнопку «Сохранить».

| на нашем портале                     |                                                             |
|--------------------------------------|-------------------------------------------------------------|
| Редактирование данных                |                                                             |
| Фамилия                              | Territoria.                                                 |
| Имя                                  | figment.                                                    |
| Отчество                             | Americangelien                                              |
|                                      | Нет отчества                                                |
| Пол                                  | Мужской 🔻                                                   |
| Дата рождения                        | 10.02.1001                                                  |
| Место рождения                       | ra Pasaval (assault db.                                     |
| Гражданство                          | Россия                                                      |
| Документ, удостоверяющий<br>личность | Паспорт гражданина Российской Федерации 🛛                   |
| Серия и номер                        | 10 - C 10/70/                                               |
| Кем выдан                            | Distances 1910 Reserve Composed effects<br>a const Distance |
| Дата выдачи                          | 10.02.2010                                                  |
| Код подразделения                    | 000-000                                                     |
| снилс                                | 100.000.000.000                                             |

- После заполнения формы на предыдущем этапе, указанные личные данные отправляются на автоматическую проверку в Пенсионный Фонд РФ и ФМС.
- После того как данная процедура успешно завершится, на мобильный телефон или на адрес электронной почты будет выслано уведомление с результатом проверки.

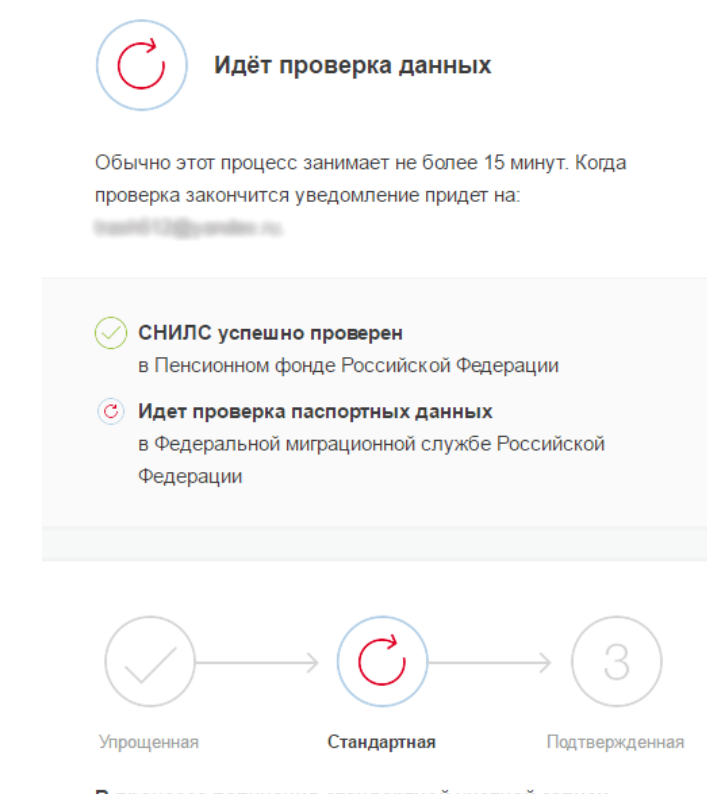

#### В процессе получения стандартной учетной записи

После того, как ваши паспортные данные и СНИЛС будут проверены, вы получите доступ к большему количеству услуг и сервисов!

### Подтверждение учетной записи

После завершения регистрации нужно подтвердить учетную запись. Для этого надо посетить ближайший пункт МФЦ.

При себе иметь паспорт, телефон, пароль и логин от Госуслуг.